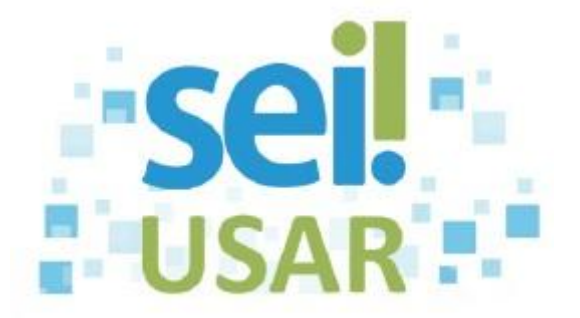

## POP 58 Administração de Acervo de Processos

## Sigilosos da Unidade \*para habilitados

1. No menu clique em "Relatório", "Acervo de Sigilosos da Unidade":

| Blocos de Reunião<br>Blocos Internos<br>Processos Sobrestados |
|---------------------------------------------------------------|
| Blocos Internos<br>Processos Sobrestados                      |
| Processos Sobrestados                                         |
|                                                               |
| Acompanhamento Especial                                       |
| Marcadores                                                    |
| Estatísticas                                                  |
| Grupos 🕨                                                      |
| Relatórios Acervo de Sigilosos d                              |
| Unidade                                                       |
| Processos Sigilosos                                           |
|                                                               |

 Abrirá a tela "Acervo de Processos Sigilosos da Unidade" com as opções de gerenciamento dos processos sigilosos:

| Acervo de Processos Sigilosos da Unidade                          |                      |                                             |                                                 |                                  |                          |  |
|-------------------------------------------------------------------|----------------------|---------------------------------------------|-------------------------------------------------|----------------------------------|--------------------------|--|
| Nº do Proce                                                       | esso:                |                                             |                                                 | Pesquisar                        | Limpar Ativar Credencial |  |
| Tipo do Processo:                                                 |                      |                                             |                                                 | •                                |                          |  |
| Interessado:                                                      |                      |                                             |                                                 |                                  |                          |  |
| Obs. desta Unidade:                                               |                      |                                             |                                                 |                                  |                          |  |
| Credencial na Unidade:                                            |                      |                                             |                                                 |                                  |                          |  |
| Legenda:                                                          |                      | <ul> <li>Credencial ativa</li> </ul>        |                                                 |                                  |                          |  |
| <ul> <li>Credencial inativa (sem permissão na unidade)</li> </ul> |                      |                                             |                                                 |                                  |                          |  |
|                                                                   |                      | <ul> <li>Credencial finalizada (</li> </ul> | renúncia / cassação / anulação / cancelamento)  |                                  |                          |  |
|                                                                   |                      |                                             |                                                 |                                  |                          |  |
|                                                                   | D                    | A Autor 7.                                  | A Time                                          | Lista d                          | Processos (7 registros): |  |
|                                                                   | Processo             | - Autuação                                  | - Tibo                                          | Credenciais na Unidade           | Ações                    |  |
|                                                                   | 20070.210010/2017 11 | 22/11/2017                                  |                                                 | vivian.ockner                    | 1                        |  |
|                                                                   |                      | 27/07/2017                                  | Z: TESTE SIGILOSO ***NÃO USAR                   | • junglos                        | *                        |  |
|                                                                   | 12225 566            | 02/07/2017                                  |                                                 |                                  | *                        |  |
|                                                                   | 43323.366            | 03/0/12017                                  |                                                 | wendlycuster                     |                          |  |
|                                                                   |                      | 28/06/2017                                  | PROOFRE Destinie Obstickets Process Dissiplines | <ul> <li>wenalycuster</li> </ul> | *                        |  |

 Na tabela com os processos clicando no ícone abaixo tem a ação de "Ativar a Credencial da Unidade" direto no processo:

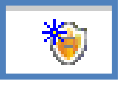